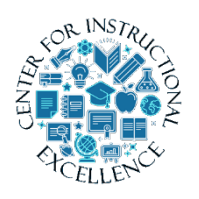

1. In course navigational menu click Assessments and then select option for "Quizzes".

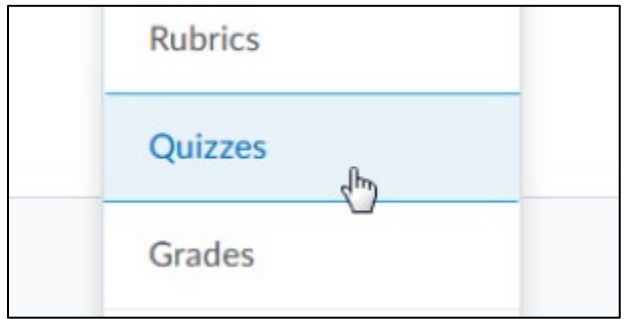

## 2. Click down arrow after quiz title and select option for "Grade".

| Available on Oct 22, 2018 12:00 AM until Oct 28, 2018 11:30 PM | 4       |
|----------------------------------------------------------------|---------|
|                                                                | Edit    |
| Available until Oct 28, 2018 11:30 PM                          | Preview |
|                                                                | Delete  |
| Available until Mar 11, 2018 11:30 PM                          | Grade   |
| ~                                                              | Reports |
|                                                                |         |

## **3. Click** button for Export to Excel.

| Export to CSV |           | Export | Export to Excel |  |
|---------------|-----------|--------|-----------------|--|
| Users         | Attempts  |        | Questions       |  |
| View By:      | User      | ~      | Apply           |  |
| Search Fo     | or        | Q      | Hide Search     |  |
| Search Ir     | ı         |        |                 |  |
| ✓ F           | First Nam | e v    | Last Name       |  |
| -             | Org Defin | ned ID |                 |  |

4. "Save" file to the new Shared Drive at this path:

\\texas\LearningOutcomesAssessment\Learning Outcomes Assessment Data\LOA Data - 2019 Spring